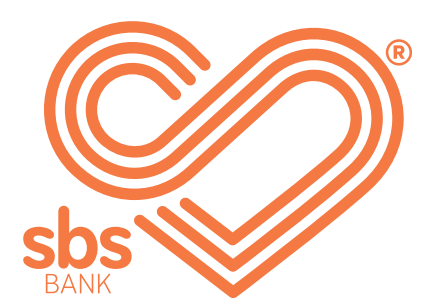

## How to... Authorise transactions for multiple signatories.

SBS Internet banking guides.

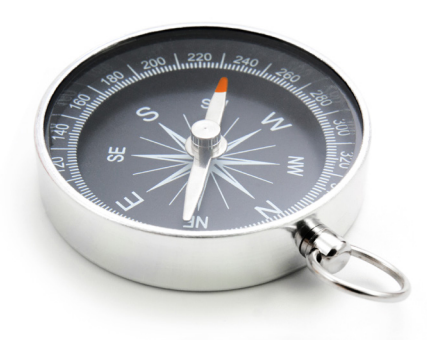

## **Step 1.** ► Setting up payments for accounts that require one or more signatures to make a payment.

If you have an account that requires more than one signature, a payment will need to be authorised by another person.

The first person will log into internet banking and set up the payment, (if you don't know how to do this follow the 'How to make a payment' guide).

| authentication                                                           |                                                        |                                                   |             |
|--------------------------------------------------------------------------|--------------------------------------------------------|---------------------------------------------------|-------------|
| 1 account details                                                        | confirmation 3                                         | authentication 4                                  | receipt     |
| authentication type                                                      | payment                                                |                                                   |             |
| authentication reference                                                 | 4qdfyxy2np                                             |                                                   |             |
| authenticate using sms authentica<br>which you'll need to enter into the | ation method. this will se<br>e box below to complete  | end a 6 digit code to your m<br>your transaction. | obile phone |
| if you have not received your sms<br>0800 727 2265 to speak with a me    | s authentication code wit<br>ember of our contact cent | hin five minutes, please cal<br>re team.          | l us on     |
| SEND CODE TO MOBILE N                                                    | NUMBER                                                 |                                                   |             |
| sms authentication code *                                                |                                                        |                                                   |             |
|                                                                          |                                                        |                                                   |             |
| SUBMIT                                                                   | RETURN                                                 |                                                   |             |
|                                                                          |                                                        |                                                   |             |

The person setting up the payment may be asked for authentication.

A 6-digit sms authenication code will be sent to their registered mobile number. Once they SUBMIT the authentication code, they will receive a message asking for additional approval.

You will be asked for an authentication code if;

- You haven't personally set up or approved a payee before.
- A change has been made to a payment.

Additional approval will be required from another person (signatory).

|                                                                                                    | 1 of 2                                                                                                    |
|----------------------------------------------------------------------------------------------------|----------------------------------------------------------------------------------------------------|
| authorised users                                                                                                    | fred, ginger                                                                                                    |
| dditional comment                                                                                                    |                                                                                                    |
|                                                                                                    |                                                                                                    |
| send authorisation request" to s                                                                                                    | send an authorisation request to the authorised users;                                                                                                    |
| SEND AUTHORISATION RE                                                                                                    | QUEST CHANGE RETURN                                                                                                    |
| 47                                                                                                    |                                                                                                    |
| <ul> <li>Enter any additional</li> <li>Sending authorisatio<br/>advised that a payme</li> </ul>                                                                                                    | comments and select SEND AUTHORISATION REQUES<br>on means that when the next person logs in they will b<br>ent is waiting for their authorisation (shown below).                                                                                                    |
| Enter any additional<br>Sending authorisatio<br>advised that a payme                                                                                                    | comments and select SEND AUTHORISATION REQUES<br>on means that when the next person logs in they will b<br>ent is waiting for their authorisation (shown below).                                                                                                    |
| <ul> <li>Enter any additional<br/>Sending authorisatio<br/>advised that a payme</li> <li>The transaction has been</li> </ul>                                                                                                    | comments and select SEND AUTHORISATION REQUES<br>on means that when the next person logs in they will b<br>ent is waiting for their authorisation (shown below).                                                                                                    |
| <ul> <li>Enter any additional<br/>Sending authorisatio<br/>advised that a payme</li> <li>The transaction has been</li> </ul>                                                                                                    | comments and select SEND AUTHORISATION REQUES<br>on means that when the next person logs in they will b<br>ent is waiting for their authorisation (shown below).<br>In successfully completed                                                                                             |
| <ul> <li>Enter any additional<br/>Sending authorisatio<br/>advised that a payme</li> <li>The transaction has been</li> <li>The transaction notific</li> </ul>                                                                                                    | comments and select SEND AUTHORISATION REQUES<br>on means that when the next person logs in they will be<br>ent is waiting for their authorisation (shown below).<br>In successfully completed                                                                                            |
| <ul> <li>Enter any additional<br/>Sending authorisatio<br/>advised that a payme</li> <li>The transaction has been</li> <li>The transaction notific</li> <li>the transaction notific</li> <li>the transaction notific</li> </ul>                                                    | comments and select SEND AUTHORISATION REQUES<br>on means that when the next person logs in they will be<br>ent is waiting for their authorisation (shown below).<br>In successfully completed<br>Cations sent<br>sent requesting authorisation.<br>3xt6rw5n2d6djzxq                      |
| <ul> <li>Enter any additional<br/>Sending authorisatio<br/>advised that a payme</li> <li>The transaction has been</li> <li>The transaction notific</li> <li>transaction notific</li> <li>transaction have been</li> <li>receipt number</li> <li>authorisations required</li> </ul> | comments and select SEND AUTHORISATION REQUES<br>on means that when the next person logs in they will be<br>ent is waiting for their authorisation (shown below).<br>In successfully completed<br>Cations sent<br>sent requesting authorisation.<br>3xt6rw5n2d6djzxq<br>1                 |
| <ul> <li>Enter any additional<br/>Sending authorisatio<br/>advised that a payme</li> <li>The transaction has been</li> <li>The transaction notific</li> <li>The transaction notific</li> <li>The transaction notific</li> <li>The transaction notific</li> </ul>                   | comments and select SEND AUTHORISATION REQUES<br>on means that when the next person logs in they will be<br>ent is waiting for their authorisation (shown below).<br>In successfully completed<br>Cations sent<br>sent requesting authorisation.<br>3xt6rw5n2d6djzxq<br>1<br>fred, ginger |

## Step 2. ► Another person logs in.

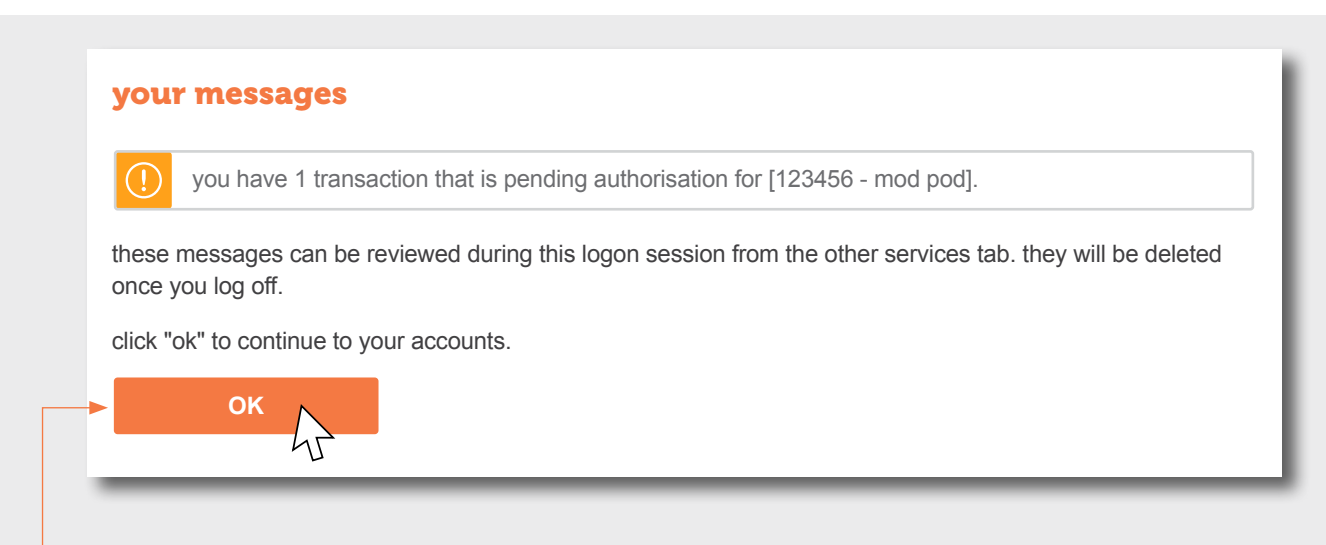

When the your messages screen appears to inform you of a pending authorisation, click OK. This will take you back to the home screen.

| accour             | nt manager               |  |   |              |
|--------------------|--------------------------|--|---|--------------|
| search             |                          |  |   | ?            |
| <u>Mrs</u><br>1234 | <b>Sample Name</b><br>56 |  | P | $\checkmark$ |
| <u>MOI</u><br>7891 | <b>) POD</b><br>01       |  |   | ~            |

from the drop-down menu.

On the authorisations screen you will see which payment needs to be authorised.

| All |                                 |                  |            |         |                                    |        |
|-----|---------------------------------|------------------|------------|---------|------------------------------------|--------|
|     | account                         | creation<br>date | due date   | amount  | status                             | action |
| 2   | sample - 03-1234-0123456-<br>00 | 15/01/2021       | 19/01/2021 | \$69.99 | needs<br>auth<br>view<br>authorise | : -    |

Click on the three orange dots to select view or authorise from the *drop-down menu*.

| payee nickname                                                           | vicki-modpod                                                                                                  |
|--------------------------------------------------------------------------|----------------------------------------------------------------------------------------------------|
| payment details                                                          |                                                                                                    |
| amount                                                                   | \$60.99                                                                                                    |
| particulars                                                              | mod pod                                                                                                    |
| code                                                                     | reimburse                                                                                                    |
| reference                                                                | sample                                                                                                    |
| details - my statement                                                   | vicki-samples gift                                                                                            |
| payment date                                                             | 13/01/2021                                                                                                    |
| payment frequency                                                        | once only                                                                                                    |
| reason for declining transactio                                          | on                                                                                                    |
| press "authorise" to accept the p<br>for the rejection. press "cancel" t | ayment. press "decline" to reject the payment, you must provide a comment<br>o return to the previous screen. |
| AUTHORISE                                                                | DECLINE CANCEL                                                                                                |
| Click AUTHORISE to                                                       | complete the transaction or <b>DECLINE</b> to reject the transaction.                                         |

IBGuides // 2 February 2021.

If you have authorised the payment you will get a payment receipt.

| The transaction has been | successfully completed |
|--------------------------|------------------------|
| payment receipt          |                        |
| receipt number           | 03-1234-0123456-00     |
| authorisation reference  | 2xk3vb4m5k6uytre       |
| authorised by            | sample, vicki          |
| transaction type         | payment                |
| from account             |                        |
| transfer from account    | 03-1234-0123456-00     |
| account name             | samples social club    |
| account product          | transactional account  |
| account type             | current                |
|                          |                        |

If there are more payments to authorise they will appear in the authorisations screen.

| transaction typ | e                    |                    |                     |               |  |
|-----------------|----------------------|--------------------|---------------------|---------------|--|
| All             |                      |                    |                     |               |  |
|                 | d transaction that   |                    | riaction for [1004  | 50 comulal    |  |
| you nave        | e i transaction that | t is pending autho | Drisation for [1234 | 56 - samplej. |  |

Click on the menu to select the pending authorisation.

| All |                        |                                          |            |                             |           |         |        |
|-----|------------------------|------------------------------------------|------------|-----------------------------|-----------|---------|--------|
|     | account                | payee                                    | due date   | payment reference           | frequency | amount  | action |
| 23  | 03-1234-<br>0123456-00 | vicki sample<br>- 03-1234-<br>0123456-00 | 19/02/2021 | mod pod reimburse<br>sample | once only | \$69.99 | :      |

Payments will go out immediately and can be viewed in transaction history or if it has been set for a future date you can view in pending payments.

## Check out our full range of 'How to' guides:

Log in and set up your password

View accounts, balances and transaction history

Add a new payee

Make a payment

Set up multi-payments

View and download statements

Authorise transactions for multiple signatories

You can also follow our 'How to' online videos by visiting our website <u>sbsbank.co.nz/how-to-guides</u>

If you prefer to chat with our friendly team you can give us a call on 0800 727 2265 and we can talk you through it step-by-step.

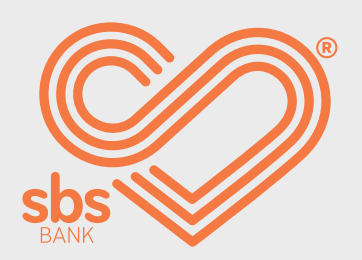